## **How to Submit the Documents Electronically**

**<u>Pre-Condition</u>**: The user account through which the documents are being uploaded must be added to the Contact List in InSite

Step 1: Login to the Public Portal

Step 2: Click on the Search --> Search Development

Step 3: Enter Record Number. Do not enter or change any other search criteria information

Step 4: Click on Search button

The result of above steps would open the record page

Step 5: Click on Record Info drop down

Step 6: Select "Attachments"

Step 7: Click on ADD and upload the documents using File Upload window

Step 8: Click on Continue button

Step 9: Add document description if needed (optional field)

Step 10: Click on Save button

Step 11: There would an acknowledgement saying "The Attachment(s) has/ have been successfully uploaded"

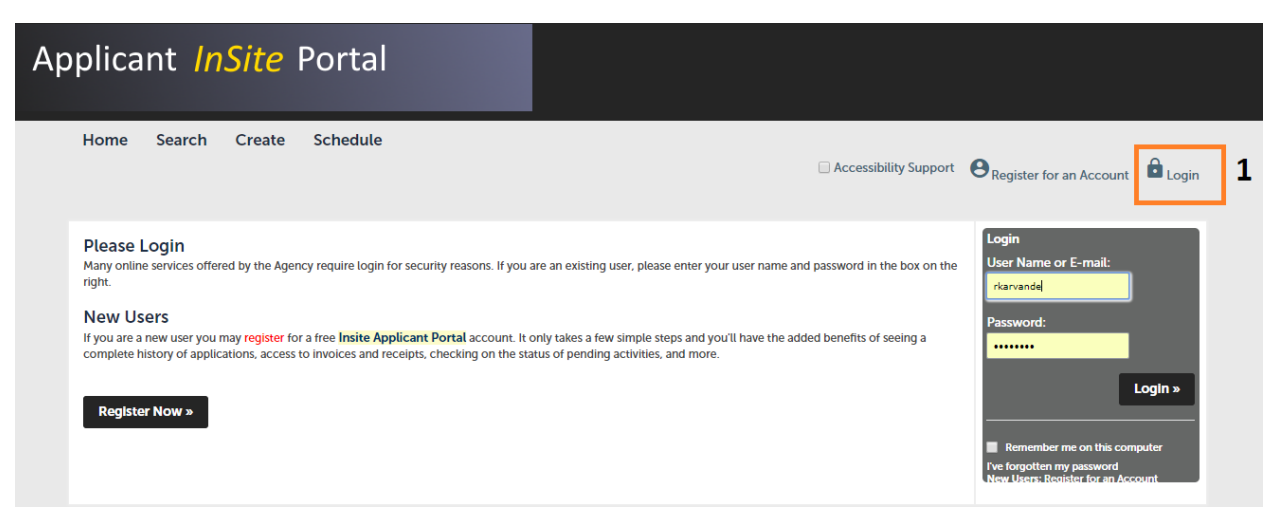

| Applicant <i>InSite</i> Po                                                                     | ortal    |                        |                             |                 |                    |           |
|------------------------------------------------------------------------------------------------|----------|------------------------|-----------------------------|-----------------|--------------------|-----------|
| Home Search Create Sc<br>Search Development 2<br>Search Planning<br>Hello, Search Encroachment | hedule   |                        | Logged In as:Reena Karvande | Collections (0) | Account Management | Cogout    |
| My Collection (0)                                                                              | You do n | ot have any collection | s right now.                |                 | View Co            | llections |
| Work in progress ⑦                                                                             |          |                        |                             |                 | View All           | Records   |
| Record Name Record ID No records found                                                         | Module   |                        | Creation Date               | Actio           | n :                |           |

| General Search                                                                                                    |                        |
|----------------------------------------------------------------------------------------------------|------------------------|
| Record Number:<br>DEVIS-00103 Start Date:  DEVIS-00103 DEVIS-00103 DEVIS-00003 DEVIS-00103 DEVIS-00103 D | Search my records only |
| Street No.:     Direction:     ①     Street Name:     ①     Street Type:     City:       From     - To    Select •    Select •    Select •    Select •                                                                                                    |                        |
| Search Clear                                                                                                    |                        |

## Applicant InSite Portal

| Home Search Create                                                    | Schedule                      | Logged in as:Reena Karvande Collectio                 | ns (0) Account Management 🔒 Logo |
|-----------------------------------------------------------------------|-------------------------------|-------------------------------------------------------|----------------------------------|
| Record DEV18-00103:<br>Construction Permit<br>Record Status: Received |                               |                                                       | Add to collectio                 |
| Record Info - 5 Payments                                              |                               |                                                       |                                  |
| Record Details                                                        |                               |                                                       |                                  |
| Processing Status                                                     |                               |                                                       |                                  |
| Related Records                                                       |                               |                                                       |                                  |
| Attachments 6                                                         |                               |                                                       |                                  |
| Inspections                                                           |                               |                                                       |                                  |
| Applicant:                                                            | Project Description:          | Owner:                                                |                                  |
| CA,<br>Home Phone:(408) 620-4297<br>asana@denovahomes.com             | New single-family subdivision | Denova Homes<br>2240 Quimby Road<br>San Jose CA 95122 |                                  |
| More Details                                                          |                               |                                                       |                                  |

## Applicant InSite Portal

|                                                                                                    |                                         |                                                           |                                 | Logg          | ed in as:Reena Karvande      | Collections (0)                           | Account Manage                   | ement 🔂 Logou                                                                        |
|----------------------------------------------------------------------------------------------------|-----------------------------------------|-----------------------------------------------------------|---------------------------------|---------------|------------------------------|-------------------------------------------|----------------------------------|--------------------------------------------------------------------------------------|
| Record DEV18-00103:                                                                                                    |                                         |                                                           |                                 |               |                              |                                           |                                  | Add to collection                                                                    |
| Construction Permit                                                                                                    |                                         |                                                           |                                 |               |                              |                                           |                                  |                                                                                      |
| Record Status: Received                                                                                                    |                                         |                                                           |                                 |               |                              |                                           |                                  |                                                                                      |
| Record Info 🔻 Pay                                                                                                    | ments 🔻                                 |                                                           |                                 |               |                              |                                           |                                  |                                                                                      |
|                                                                                                    |                                         |                                                           |                                 |               |                              |                                           |                                  |                                                                                      |
| e maximum file size allowed is 100 MB,<br>michém;mhémiare disallowed file typ<br>Vame                                                                                        | es to upload.<br>Record ID              | Record Type                                               | Entity Type                     | Туре          | Size                         | Latest Update                             | Action                           | Entity                                                                               |
| e maximum file size allowed is 100 MB.<br>michemumhumhumi are disallowed file typ<br>Name<br>vergreen Place Improvement Plans.pdf                                            | Record ID<br>DEV18-00103                | Record Type<br>Construction Permit                        | Entity Type<br>Record           | Type<br>Plans | Size<br>6.98 MB              | Latest Update<br>12/18/2018               | Action<br>Actions 🗸              | Entity<br>Construction Permi<br>- DEV18-00103                                        |
| he maximum file size allowed is 100 MB.<br>mt/him/mh/mhiml are disallowed file typ<br>Name<br>Evergreen Place Improvement Plans.pdf<br>nsite_Fiscal_UseCase_Diagram_v1.0.pdf | Record ID<br>DEV18-00103<br>DEV18-00103 | Record Type<br>Construction Permit<br>Construction Permit | Entity Type<br>Record<br>Record | Type<br>Plans | Size<br>6.98 MB<br>215.43 KB | Latest Update<br>12/18/2018<br>01/07/2019 | Action<br>Actions •<br>Actions • | Entity<br>Construction Permi<br>- DEV18-00103<br>Construction Permi<br>- DEV18-00103 |

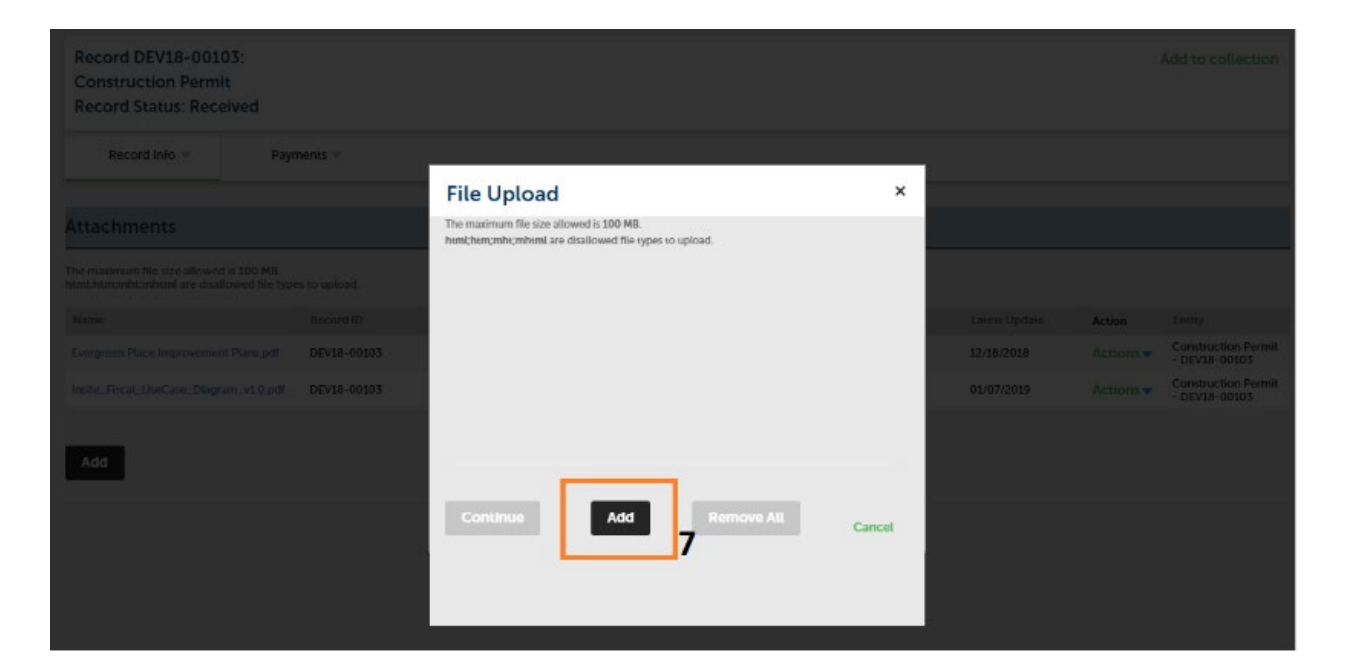

| Applicant <i>InSite</i> Portal                                        |                                                                |                                         |            |        |           |                                      |
|-----------------------------------------------------------------------|----------------------------------------------------------------|-----------------------------------------|------------|--------|-----------|--------------------------------------|
| Home Search Create Schedule                                           |                                                                |                                         |            |        |           |                                      |
| Record DEV18-00103:<br>Construction Permit<br>Record Status: Received |                                                                |                                         |            |        |           |                                      |
| Pecord Info = Payments =                                              |                                                                |                                         |            |        |           |                                      |
|                                                                       | File Upload                                                    |                                         |            | ×      |           |                                      |
| Attachments                                                           | The maximum file size allowed<br>html;htm;mht;mhtml are disall | is 100 MB.<br>owed file types to upload | L.         |        |           |                                      |
|                                                                       | Dev Services Workflows SCCo                                    | v1.4.vsd                                | 100%       |        |           |                                      |
| Nanie Record ID                                                       |                                                                |                                         |            |        | Action    |                                      |
| Everymen Place Improvement Planspolt DEVIN-00103                      |                                                                |                                         |            |        | Actions   | Construction Permit<br>- DEV18-00103 |
| inste_Fisch_UseCase_Diagram_v1.0 pdf DEVIN-00105                      |                                                                |                                         |            |        | Actions - | Construction Permit<br>- DEV18-00103 |
| Add                                                                   | Continue<br>8                                                  | Add                                     | Remove All | Cancel |           |                                      |

| pplicant /                                                  | nSite                     | Porta                              | I                                    |             |       |                          |                   |                 |                   |
|-------------------------------------------------------------|---------------------------|------------------------------------|--------------------------------------|-------------|-------|--------------------------|-------------------|-----------------|-------------------|
| Home Search                                                 | Create                    | Schedule                           |                                      |             | Logg  | ed in as:Reena Karvande  | Collections (0) / | Account Managem | ent 🔂 Logout      |
| Record DEV18-001<br>Construction Perm<br>Record Status: Rec | .03:<br>hit<br>eived      |                                    |                                      |             |       |                          |                   | A               | ld to collection  |
| Record Info 🔻                                               | Payn                      | ments 🔻                            |                                      |             |       |                          |                   |                 |                   |
| Attachments                                                 |                           |                                    |                                      |             |       |                          |                   |                 |                   |
| The maximum file size allowe                                | d is 100 MB.              |                                    |                                      | _           |       |                          | _                 |                 |                   |
| html;htm;mht;mhtml are disa                                 | llowed file type          | es to upload.                      |                                      |             |       |                          |                   |                 |                   |
| Name                                                        |                           | Record ID                          | Record Type                          | Entity Type | Туре  | Size                     | Latest Update     | Action          | Entity            |
| Evergreen Place Improveme                                   | nt Plans.pdf              | DEV18-00103                        | Construction Permit                  | Record      | Plans | 6.98 MB                  | 12/18/2018        | Actions         | - DEV18-00103     |
| Insite_Fiscal_UseCase_Diag                                  | ram_v1.0.pdf              | DEV18-00103                        | Construction Permit                  | Record      |       | 215.43 KB                | 01/07/2019        | Actions 🔻       | - DEV18-00103     |
| pelicheck 10<br>Save Add                                    | Remove All                | e Porta                            | •<br>*                               |             |       |                          |                   |                 |                   |
|                                                             |                           |                                    |                                      |             | Log   | ged in as:Reena Karvande | Collections (0)   | Account Manag   | ement 🔂 Logou     |
| C The attact<br>uploaded.<br>It may take                    | hment(s) h<br>e a few mir | nas/have been :<br>nutes before ch | successfully<br>anges are reflected. | 11          |       |                          |                   |                 |                   |
| Record DEV18-001<br>Construction Perm<br>Record Status: Rec | .03:<br>iit<br>eived      |                                    |                                      |             |       |                          |                   |                 | Add to collection |
| Record Info 👻                                               | Payr                      | ments 💌                            |                                      |             |       |                          |                   |                 |                   |
| Attachments                                                 |                           |                                    |                                      |             |       |                          |                   |                 |                   |
| The maximum file size allowed                               | d is 100 MB.              | 0. 80.0                            |                                      |             |       |                          |                   |                 |                   |
| html.htmcmhtcmhtml are disa                                 | llowed file type          | es to upload.                      |                                      |             |       |                          |                   |                 |                   |
| Name                                                        |                           | Record ID                          | Record Type                          | Entity Type | Туре  | Size                     | Latest Update     | Action          | Entity            |
| Evergreen Place Improvement                                 | nt Plans.pdf              | DEV18-00103                        | Construction Permit                  | Record      | Plans | 6.98 MB                  | 12/18/2018        | Actions -       | - DEV18-00103     |
| Insite_Fiscal_UseCase_Diag                                  | ram_v1.0.pdf              | DEV18-00103                        | Construction Permit                  | Record      |       | 215.43 KB                | 01/07/2019        | Actions -       | - DEV18-00103     |
| Dev Services Worldlows SCC                                  | o v1.4.vsd                | DEV18-00103                        | Construction Permit                  | Record      |       | 839.50 KB                | 01/08/2019        | Actions 🗸       | - DEV18-00103     |
| Add                                                         |                           |                                    |                                      |             |       |                          |                   |                 |                   |